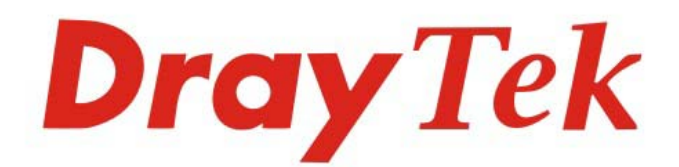

# VigorAP 903

# 超高速商用基地台

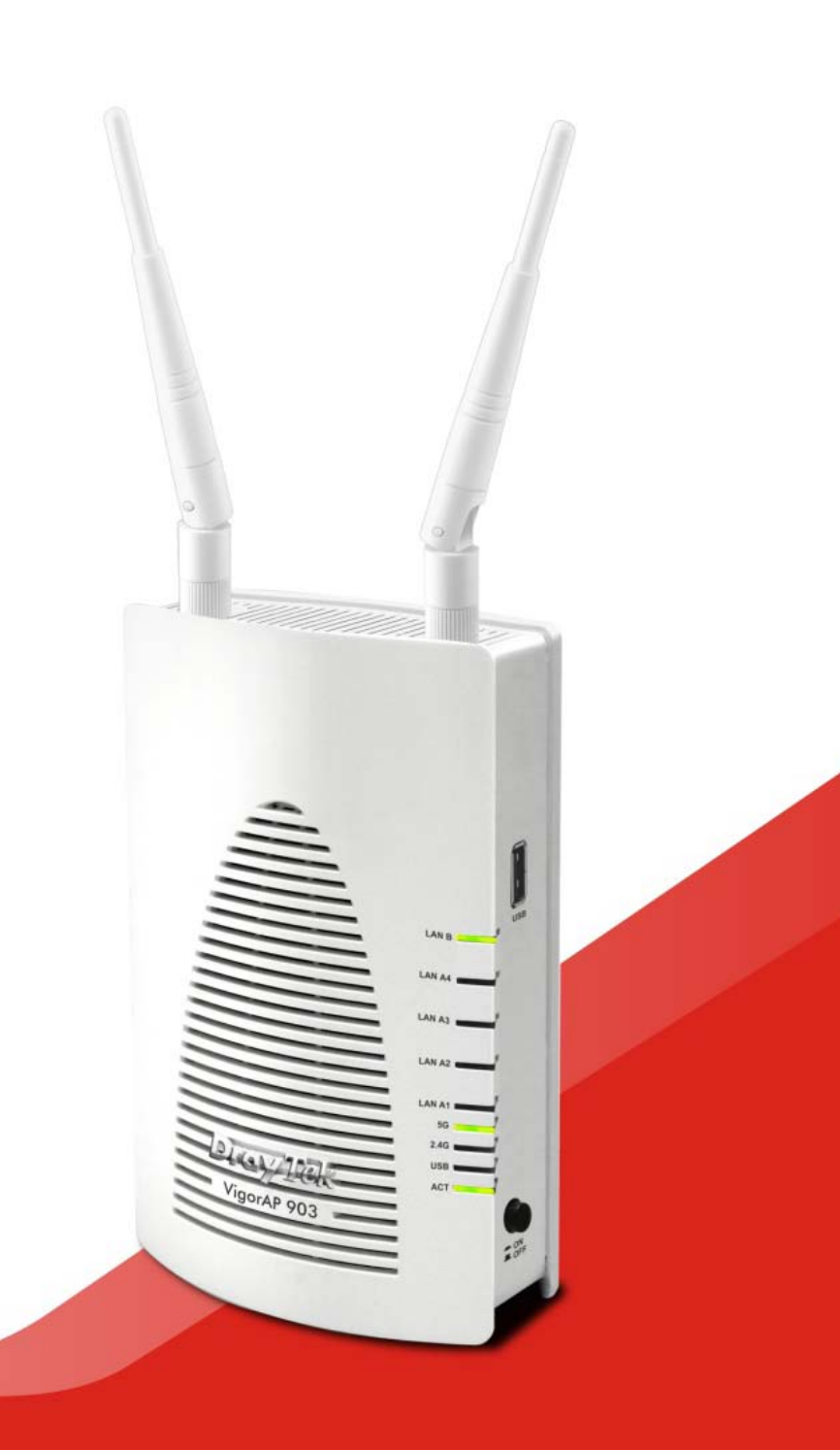

# 快速安裝手冊

# VigorAP 903 超高速商用基地台

# 快速安裝手冊

版本: 1.0 韌體: V1.3.1 日期**: 2019 年 4** 月 **3** 日

#### 保固

自使用者購買日起一年內為保固期限,請將您的購買收據保存一年,因為它可以證明您的購買日期。當本產品發生故障乃導因於製作及(或)零件上的 錯誤,只要使用者在保固期間內出示購買證明,居易科技將採取可使產品恢復正常之修理或更換有瑕疵的產品(或零件),且不收取任何費用。居易科 技可自行決定使用全新的或是同等價值且功能相當的再製產品。

下列狀況不在本產品的保固範圍內:(1)若產品遭修改、錯誤(不當)使用、不可抗力之外力損害,或不正常的使用,而發生的故障;(2)隨附軟體或是 其他供應商提供的授權軟體;(3)未嚴重影響產品堪用性的瑕疵。

#### 歐盟聲明

廠商: 居易科技股份有限公司.

地址: 新竹縣湖口鄉新竹工業區復興路 26 號

產品: VigorAP 903

DrayTek 公司聲明 VigorAP 903 遵守以下基本要求以及其他 R&TTE 指令(1999/5/EEC)的相關規定。

產品根據 EN55022/Class B 以及 EN55024/Class B 規範,遵從電磁相容性(EMC)指令 2004/108/EC。

產品根據 EN60950-1 規範,遵從低壓(LVD) 2006/95/EC, ErP 2009/125/EC and RoHS 2011/65/EU 的要求。

#### 台灣 NCC 規定

注意!依據低功率電波輻射性電機管理辦法

第十二條 經型式認證合格之低功率射頻電機,非經許可,公司、商號或使用者均不得擅自變更頻率、加大功率或變更原設計之特性及功能。

第十四條 低功率射頻電機之使用不得影響飛航安全及干擾合法通信;經發現有干擾現象時,應立即停用,並改善至無干擾時方得繼續使用。前 項合法通信,指依電信規定作業之無線電信。低功率射頻電機須忍受合法通信或工業、科學及醫療用電波輻射性電機設備之干擾。

#### 法規資訊

聯邦通信委員會干擾聲明

此設備經測試,依照 FCC 規定第 15 章,符合 B 級數位器件的限制標準。這些限制是為居住環境不受有害的干擾,而提供合理的保護。若沒有按指 導進行安裝和使用,此器件生成、使用以及發射出的無線電能量可能會對無線電通訊有害的干擾。然而,我們並不保證在特殊安裝下,不會產生干 擾。如果此產品確實對無線電或電視接受造成了有害的干擾(可以透過開關無線基地台來判定),我們建議用戶按照以下的幾種方法之一來解決干 援:

- 重新調整或定位接收天線。
- 增加設備和接受器之間的間隔。
- 將設備接到一個與接受者不同的回路的出口。
- 請代理商或是有經驗的無線電/電視技師協助處理。

此產品符合 FCC 規定的第15部分。其運作將有以下兩個情況:

(1) 此產品件不會造成有害的干擾,並且

(2) 此產品可能會遭受其他接收到的干擾,包括那些可能造成不良運作的干擾。.

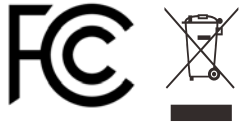

警告:為了避免過熱產生的損害,請讓 機器維持直立狀態。

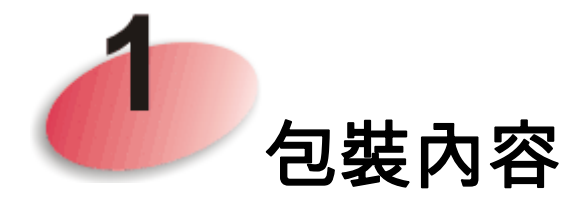

請快速檢查包裝內容,若有任何缺失或是毀損,請立即與經銷商或是居易公司聯 絡。

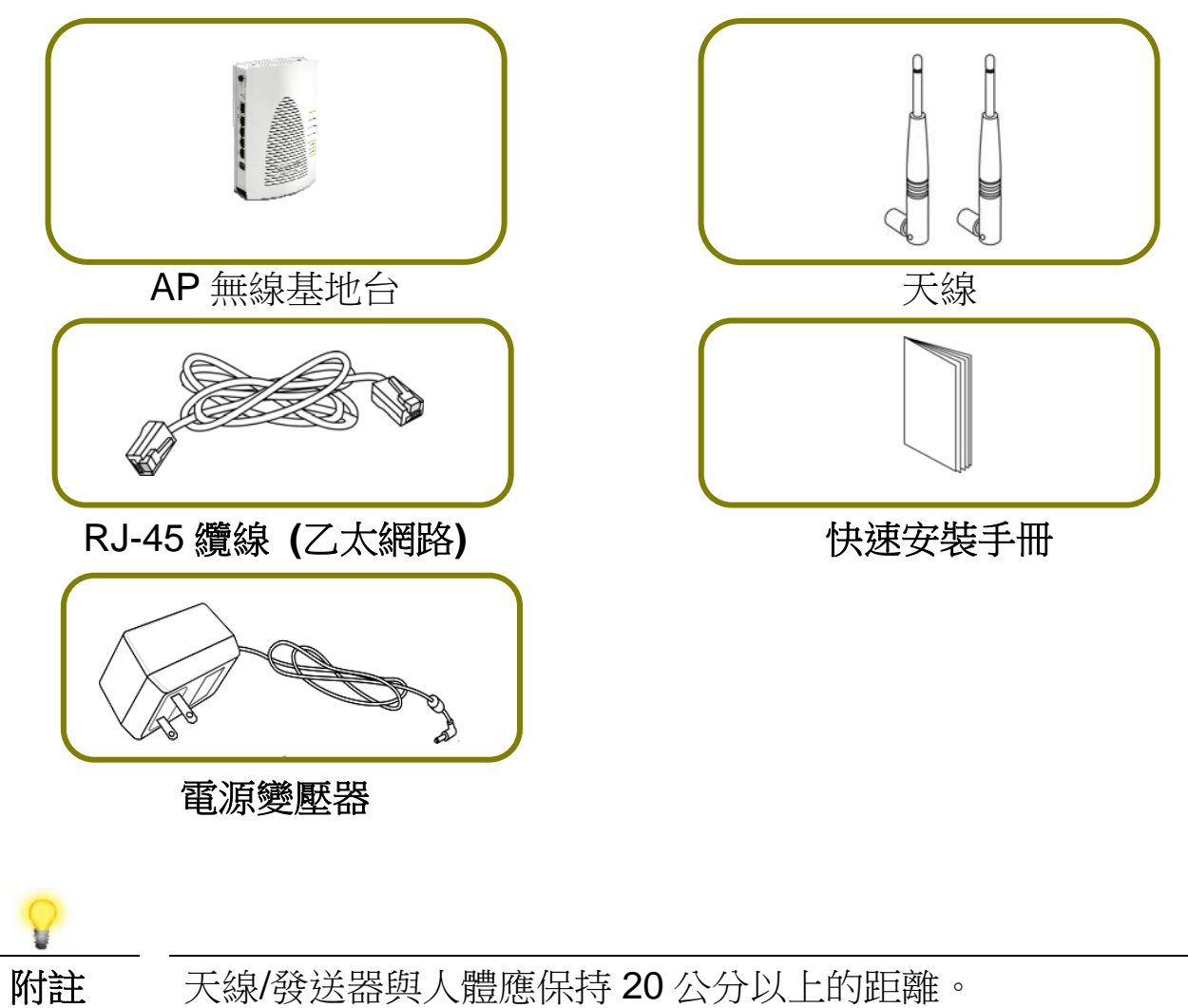

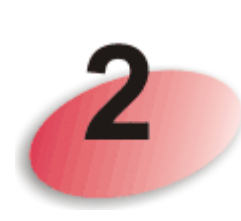

# 燈號與介面說明

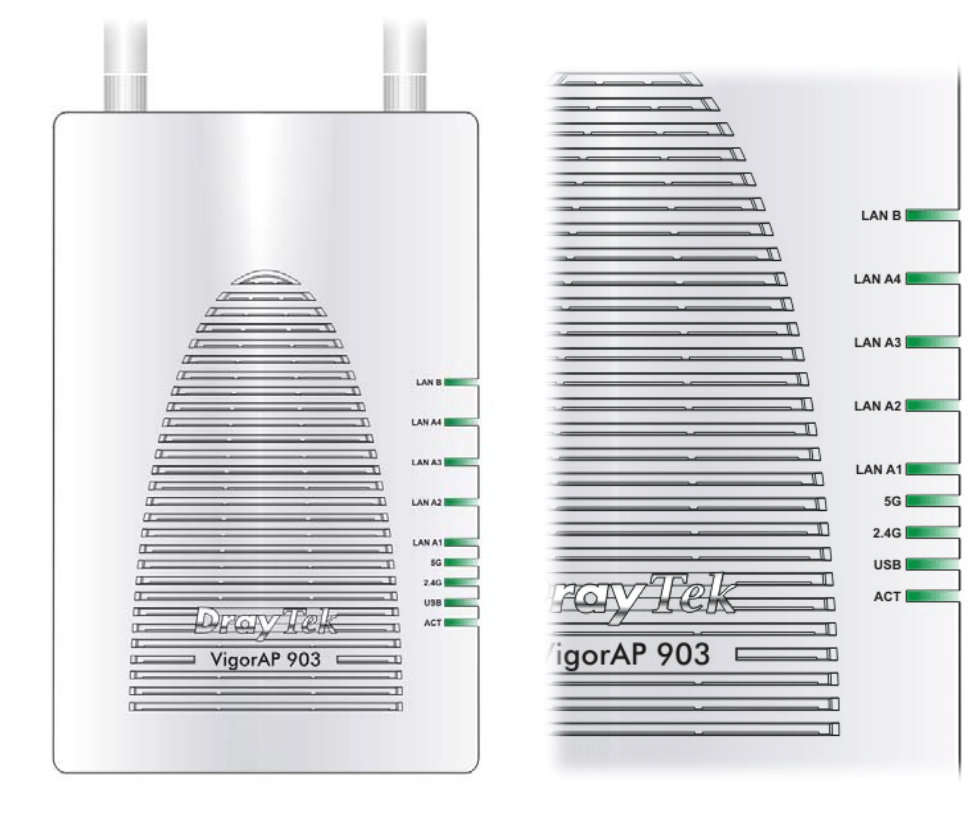

| LED 燈號      | 狀態 | 說明                          |
|-------------|----|-----------------------------|
| ACT         | 熄燈 | 無線基地台未開機。                   |
|             | 閃爍 | 無線基地台已開機並可正常運作。             |
| USB         | 亮燈 | USB 裝置已連接並運作中。              |
|             | 閃爍 | 正在傳輸資料中。                    |
| 2.4G        | 亮燈 | 無線基地台預備妥當可以使用。              |
|             | 熄燈 | 無線基地台尚未預備妥當。                |
|             | 閃爍 | 資料封包透過無線網路傳輸中。              |
| 5G          | 亮燈 | 無線基地台預備妥當可以使用。              |
|             | 熄燈 | 無線基地台尚未預備妥當。                |
|             | 閃爍 | 資料封包透過無線網路傳輸中。              |
| LAN A1 - A4 | 亮燈 | 網路已連線(速度 100M/1000M)且可正常運作。 |
|             | 熄燈 | 乙太網路未連接。                    |
|             | 閃爍 | 正在傳輸資料中。                    |
| LAN B       | 亮燈 | 網路已連線(速度 100M/1000M)且可正常運作。 |
|             | 熄燈 | 乙太網路未連接。                    |

| 閃爍 | 正在傳輸資料中。 |
|----|----------|
|    |          |

|                  | 介面                  | 說明                                                      |
|------------------|---------------------|---------------------------------------------------------|
|                  |                     | 依據按鈕的壓放可以進行切換/變更無線頻段,例                                  |
|                  | WLAN ON/OFF<br>/WPS | 如:                                                      |
|                  |                     | ● 2.4G (開啟)與 5G (開啟) – 此為預設值。                           |
| SS SNOFF         |                     | ● 2.4G (關閉)與 5G (開啟) – 壓下並放開按鈕一次。                       |
| Factory<br>Reset |                     | ● 2.4G (開啟)與 5G (關閉)- 壓卜並放開按鈕二次。                        |
|                  |                     | ● 2.4 $G$ (簡別)與 5 $G$ (簡別) - 壓下业 成用 按 並二 次。             |
|                  |                     | WPS - 富透過網貝使用者介面啟用 WPS 功能                               |
|                  |                     | 一时,陛下此按虹 2 抄以上, 無線 基地 百 府 曾 夺                           |
|                  |                     |                                                         |
|                  | Factory<br>Reset    | 返尿成出敞預設值。用法・當無線基地台止仕建<br>  佐時(ACT I ED 燈號閉鄉)、利田小鉛的物中(例) |
|                  | ۲                   | 如:原子筆)厭住 Factory Reset 招禍 10 秒:堂 ACT                    |
|                  |                     | LED 燈號開始迅速閃爍時,鬆開此按鈕,無線                                  |
| HAR .            |                     | 基地台將會還原成出廠預設值。                                          |
|                  | LAN B               | xDSL / Cable 數據機(Giga 等級)或無線基地台設                        |
|                  |                     | 備連接口。                                                   |
|                  | LAN A4,             | xDSL / Cable 數據機(Giga 等級)、電腦或無線基                        |
|                  | A3, A2              | 地台設備連接口。                                                |
|                  | A1 (PoE)            | LAN A3 用於 PoE 建線(室內用途)。                                 |
| l.               |                     | 連接電源變壓器。                                                |
|                  | •                   |                                                         |
|                  | PWR                 |                                                         |
|                  |                     | · 連接到 USB 裝置 (溫度感應計)。                                   |
|                  |                     |                                                         |
|                  | USB                 |                                                         |
|                  |                     | 電源開闢                                                    |
| ×örr             |                     |                                                         |
|                  |                     |                                                         |

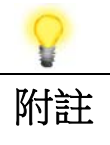

因應安全之故,請勿讓小孩取得附件。

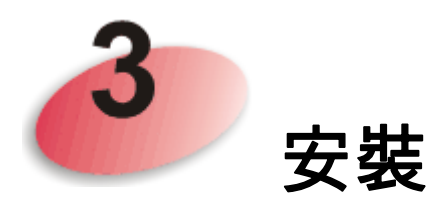

本節引導您透過硬體連線安裝 AP,並以網頁瀏覽器進行相關的網路設定。 設定前,請參考以下步驟確實連接此裝置。

1. 利用乙太網路纜線(RJ-45)透過無線基地台 LAN A 埠,連接本裝置到 ISP 提供的 xDSL 數據機、路由器或交換器上。

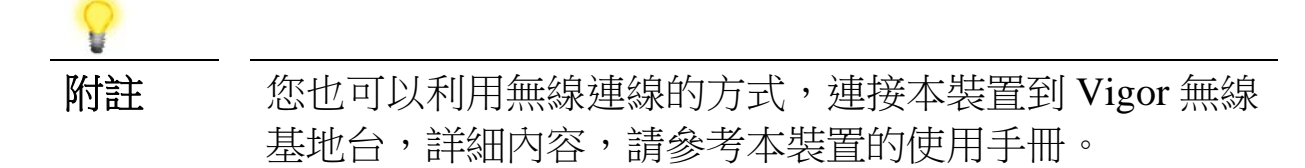

- 2. 將電腦連上本裝置的任一個可用之 LAN A 埠□,請確定電腦子網 IP 位 址與 VigorAP 903 的管理 IP 設定 (例如 192.168.1.X) 是相同的。
- 3. 連接 A/C 電源轉換器的一端至牆壁插孔,然後再連接至無線基地台的 PWR 連接口。
- 4. 開啟 VigorAP 903 的電源。
- 5. 檢查面板上的 LED 燈號, ACT LED 應該恆亮, LAN LED 在無線基地 台確實連接上 xDSL 數據機、無線基地台或是交換器時也會亮燈,請仔 細查看已確定硬體連線是否成功。

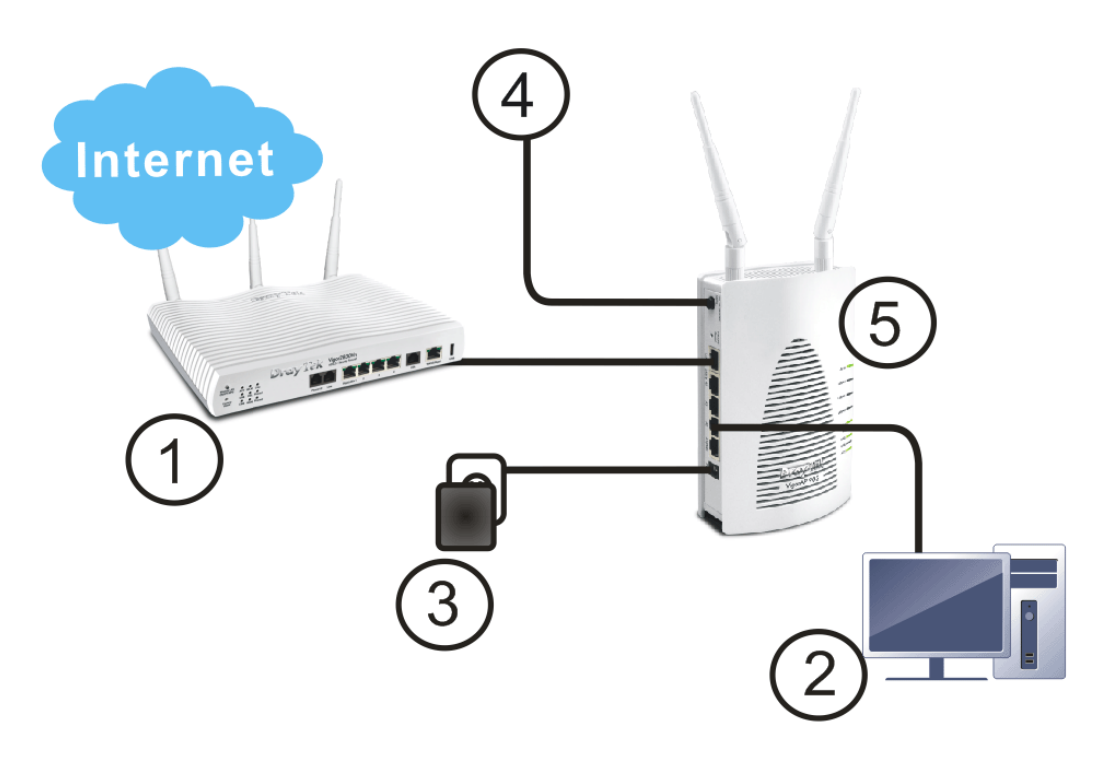

關於壁掛安裝,請參考下述說明:

- 1. 先在牆壁上鑿二個洞,洞口間的距離為 80mm。建議的洞口直徑為 6.5mm (1/4")。
- 2. 請使用適當工具在牆壁上鎖緊二顆螺絲。
- 3. 接著,直接將無線基地台掛上螺絲。

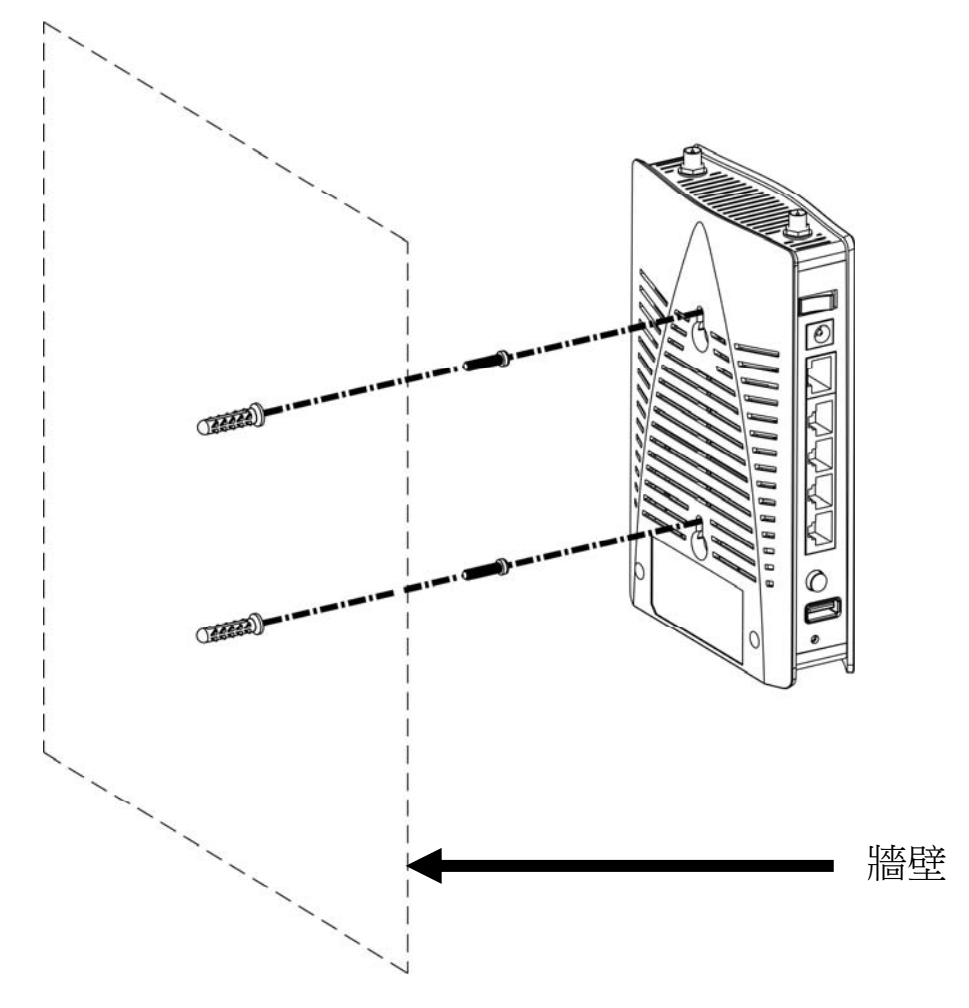

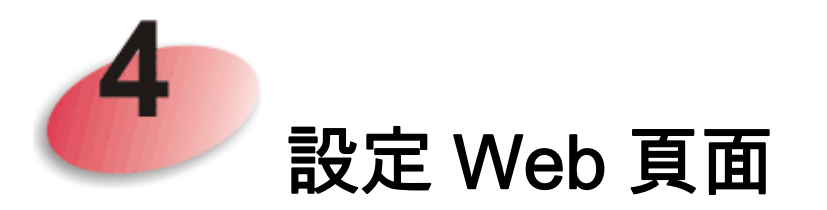

- 1. 請先確認電腦與 AP 已正確連接。
- 2. 請開啟電腦上任何一種網路瀏覽器(例如 IE)並輸入 http://192.168.1.2,下 述視窗將會跳出,並要求您輸入使用者名稱與密碼,請輸入 admin/admin 作為使用者名稱與密碼,然後按下登入。

|      | <b>Dray</b> <i>Tek</i><br>VigorAP903                                            |
|------|---------------------------------------------------------------------------------|
|      | User Name Password                                                              |
|      | Login                                                                           |
|      | 你可以讓雪腦白無娘其₩⇔取得動能 ID 戓旱蜭雪腦的 ID                                                   |
| りい言工 | 這可以讓電脑百無線臺地百取得動感 IF 或走府電脑的 IF 值與 VigorAP 設定在同一個網段上。                             |
|      | ● 如果網路上沒有 DHCP 伺服器, VigorAP 的 IP 位址就<br>會是預設值 192.168.1.2。                      |
|      | ● 如果網路上已有 DHCP 伺服器,VigorAP 會透過伺服器取得 IP 位址。                                      |
|      | <ul> <li>如果透過無線網路連接 VigorAP,您可以透過<br/>http://vigorap.com 嘗試登入網頁設定介面。</li> </ul> |

3. 第一次登入 VigorAP 的用戶, 快速設定精靈(Quick Start Wizard)設定頁 面將顯示如下:

|                                                  | DrayTek VigorAP903                      |
|--------------------------------------------------|-----------------------------------------|
| Welcome to use V                                 | igorAP                                  |
|                                                  | 0peration<br>Mode Setup Password Finish |
|                                                  | Operation Mode                          |
| Device<br>VigorAP903<br>MAC<br>02:50:7F:C1:7E:CA | INTERNET ROUTER AP DEVICE               |
| Firmware<br>1.3.1<br>Operation Mode<br>Pure AP   |                                         |
| Disable Wizard                                   | Cancel Next Step >                      |

 選擇操作模式(Operation Mode),本例,我們選擇無線基地台(Access Point) 模式。然後按下一步(Next Step)。

|                                   | Operation<br>Mode | WiFi<br>Setup                             | Admin<br>Password                                  | Finish |             |      |
|-----------------------------------|-------------------|-------------------------------------------|----------------------------------------------------|--------|-------------|------|
|                                   | Operation Mode    | Access<br>Access<br>Mesh<br>Mesh<br>Range | s Point ▼<br>s Point<br>Root<br>Node<br>9 Extender | 11     |             |      |
|                                   |                   | 6                                         | -                                                  | -      | ») d        |      |
| Device<br>VigorAP903              |                   | INTERNET                                  | ROUTER                                             | AP     | DE          | VICE |
| MAC<br>02:50:7F:C1:7E:CA          |                   |                                           |                                                    |        |             |      |
| Firmware<br>1.3.1                 |                   |                                           |                                                    |        |             |      |
| Operation Mode<br>P <b>ure AP</b> |                   |                                           |                                                    |        |             |      |
| Disable Wizard                    |                   |                                           |                                                    | Cancel | Next Step 🕽 | >    |

5. 接著,請設定無線區域網路相關設定(2.4GHz 與 5GHz),然後按下一步 (Next Step)。

| Welcome to use Vigo       | rAP                        |                             |        |             |
|---------------------------|----------------------------|-----------------------------|--------|-------------|
|                           | 1 2                        | )3                          | -4     |             |
|                           | Operation WiF<br>Mode Setu | i Admin<br>p Password       | Finish |             |
|                           | Your AP is under defau     | lt config. Please setup fir | rst.   |             |
|                           | WiFi Name:                 | DrayTek-LAN-A               |        |             |
|                           | WiFi Password:             | ••••                        |        |             |
|                           | 💶 Enable Guest Wire        | less                        |        |             |
|                           | Guest WiFi Name:           | DrayTek-LAN-B               |        |             |
|                           | Guest WiFi Password        | •••••                       |        |             |
| Device<br>ViaorAP903      | Enable Bandwidth           | Limit                       |        |             |
| MAC                       | Enable Station Cor         | ntrol                       |        |             |
| 02:50:7F:C1:7E:CA         |                            |                             |        |             |
| Firmware                  |                            |                             |        |             |
| 1.3.1                     |                            |                             |        |             |
| Operation Mode<br>Pure AP |                            |                             |        |             |
| < Back                    |                            |                             | Cancel | Next Step 🗲 |

6. 在本頁中,請變更預設密碼,另外輸入新的密碼值,然後按下一步(Next Step)。

### Welcome to use VigorAP

|                           | 1              | -2-          | 3                   | -4       |             |
|---------------------------|----------------|--------------|---------------------|----------|-------------|
|                           | Mode           | Setup        | Password            | FILISLI  |             |
|                           | Your AP is und | er default c | onfig. Please setup | o first. |             |
| <u> </u>                  | Admin Passv    | vord:        | •••••               |          |             |
|                           | Confirm Pass   | sword:       | ••••                |          |             |
| Device<br>VigorAP903      |                |              |                     |          |             |
| MAC<br>02:50:7F:C1:7E:CA  |                |              |                     |          |             |
| Firmware<br>1.3.1         |                |              |                     |          |             |
| Operation Mode<br>Pure AP |                |              |                     |          |             |
| K Back                    |                |              |                     | Cancel   | Next Step 🗲 |

請立即執行變更,以防止其他用戶登入 VigorAP 管理介面並修改您的設定。

7. 現在,設定摘要將顯示於頁面上。若無其他疑問,請按完成 (Finish)。

### Welcome to use VigorAP

|                           | 1                  | 2-3                        |                           |        |
|---------------------------|--------------------|----------------------------|---------------------------|--------|
|                           | Operation<br>Mode  | WiFi Admin<br>Setup Passwo | n Finish<br>rd            |        |
| -                         | Basic settings are | e completed. Press Fi      | inish button apply change | S.     |
|                           | Operation Mode     | Pure AP                    |                           |        |
| <u> </u>                  | WiFi Name          | DrayTek-LAN-A              | ¥.                        |        |
|                           | Guest WiFi Name    | e DrayTek-LAN-E            | 3                         |        |
|                           | Bandwidth Limit    | Disabled                   |                           |        |
|                           | Station Control    | Disabled                   |                           |        |
| Device<br>VigorAP903      |                    |                            |                           |        |
| MAC<br>02:50:7F:C1:7E:CA  |                    |                            |                           |        |
| Firmware<br>1.3.1         |                    |                            |                           |        |
| Operation Mode<br>Pure AP |                    |                            |                           |        |
| < Back                    |                    |                            | Cancel                    | Finish |

## 系統將自動連線,請開啟**儀表板(Dashboard)**檢視無線連線相關資訊。

|                                                              | Dray Tek VIGOTAP903                                                                                                    | VigorAP903<br>MeshRoot                                                                                     | Admin 🗠 |
|--------------------------------------------------------------|----------------------------------------------------------------------------------------------------|----------------------------------------------------------------------------------------------------|---------|
| <ul> <li>Dashboard</li> <li>Quick Start Wizard</li> </ul>    | WIRELESS CLIENTS PER RADIO CHANNEL LOAD                                                                                                    | DEVICE OVERVIEW                                                                                            | i       |
| Operation Mode           B         LAN                       | 3         • 2.4         OHE         0.64         • Ch 11         Heavy, 79%           • 5         • 5         • 6         • 6         • Ch 153         Moderate, 42% | IP Address 172.17.12.117<br>Firmware 1.3.1<br>Uptime 0d 01:18.38                                           |         |
| 🗞 Central AP Management<br>奈 Mesh<br>奈 Wireless LAN (2.4GHz) | > RADIO THROUGHPUT PORT STATUS                                                                                                    | MAC 00.1D AA A6 26.01<br>Build Date r9601 Thu Dec 13<br>17:19:03 CST 2011                                  | E       |
| 중 Wireless LAN (5GHz)<br>ⓒ RADUS Setting<br>와 Applications   | <ul> <li>2.4 Dec d. 0 bps</li> <li>5 Dec d. 11.48 Mbps</li> <li>13.49 Mbps</li> </ul>                                                                                | ACS Server SYSTEM RESOURCE CPU Usage                                                                       | 1%      |
| Mobile Device Management     System Maintenance              | > MESH NETWORK V 88                                                                                                    | Memory Usage                                                                                               | 23%     |
| 편 Diagnostics<br>⑦ Support                                   | RECENT ACTIVITIES Last 24 tours     .      2.4 GRe      Throughput      Clients                                                                                      | WIRELESS OVERVIEW<br>2.4GHz Radio Enable<br>2.4GHz MAC 02.1D.AA:06.26.00<br>2.4GHz SSID(2) AP903_Field_117 | ~       |
|                                                              | ад та та та та та та та та та та та та та                                                                                                    | SGHz Radio Enable<br>SGHz MAC 00:1D:AA:A6:26:01<br>SGHz SSID(2) AP903_Field_117                            | 1       |
|                                                              | 5 0Hz<br>20                                                                                                    |                                                                                                    |         |

## 聯絡居易

假如經過多次嘗試設定後,VigorAP仍舊無法正常運作,請立即與經銷商聯絡或與居易科技技術服務部聯絡 support@draytek.com.tw。

| 安全說明 | ● 在設置前請先閱讀安裝說明。                                       |
|------|-------------------------------------------------------|
|      | ● 由於 AP 無線基地台是複雜的電子產品,請勿自行拆除或是維修本產品。請勿自行打開或修<br>復基地台。 |
|      | ● 請勿把 AP 無線基地台置於潮濕的環境中,例如浴室。                          |
|      | ● 請將本產品放置在足以遮風避雨之處,適合溫度在攝氏 5 度到 40 度之間。               |
|      | ● 請勿將本產品暴露在陽光或是其他熱源下,否則外殼以及零件可能遭到破壞。                  |
|      | ● 請勿將 LAN 網線置於戶外,以防電擊危險。                              |
|      | ● 請將本產品放置在小孩無法觸及之處。.                                  |
|      | ● 若您想棄置本產品時,請遵守當地的保護環境的法律法規。                          |

| 設備名稱: VigorAP903                                          |                     |            |            |             |                |                 |  |  |  |
|-----------------------------------------------------------|---------------------|------------|------------|-------------|----------------|-----------------|--|--|--|
|                                                           | 型號 (型式): VigorAP903 |            |            |             |                |                 |  |  |  |
|                                                           |                     | 限用物質及其化學符號 |            |             |                |                 |  |  |  |
|                                                           |                     |            |            | 六價鉻         | 多溴聯苯           | 多溴二苯醚           |  |  |  |
| 單元Unit                                                    | 鉛 Lead              | 汞 Mercury  | 鎘 Cadmium  | Hexavalent  | Polybrominated | Polybrominated  |  |  |  |
|                                                           | (Pb)                | (Hg)       | (Cd)       | chromium    | biphenvls      | diphenvl ethers |  |  |  |
|                                                           |                     | (2)        | (- )       | $(Cr^{+6})$ | (PBB)          | (PBDE)          |  |  |  |
| 電路板                                                       | -                   | 0          | $\bigcirc$ | $\bigcirc$  | $\bigcirc$     | $\bigcirc$      |  |  |  |
| 外殼                                                        |                     | 0          | 0          | 0           | 0              | 0               |  |  |  |
| 配件(電源                                                     |                     | $\bigcirc$ | $\bigcirc$ | $\bigcirc$  | $\bigcirc$     | $\bigcirc$      |  |  |  |
| 供應器等)                                                     | -                   | $\cup$     | $\cup$     | 0           | 0              | 0               |  |  |  |
|                                                           |                     |            |            |             |                |                 |  |  |  |
| 備考 1. "超出 0.1 wt %"及"超出 0.01 wt %"係指限用物質之百分比含量超出百分比含量基準值。 |                     |            |            |             |                |                 |  |  |  |
| 備考 2. "〇"條指該項限用物質之百分比含量未超出百分比含量基準值。                       |                     |            |            |             |                |                 |  |  |  |
| 備考 3. 🔭                                                   | ″係指該項限月             | 用物質為排除項目   | 0          |             |                |                 |  |  |  |

## 限用物質含有情況標示聲明書

### 限用物質排除項目說明

| 單元         | 限用物質排除項目       |
|------------|----------------|
| 電路板        | D.1,D.16, D.17 |
| 外殼         | D.13           |
| 配件(電源供應器等) | D.13,D.14,D.16 |